# Scout Event Leader Instruction Greater Western Sydney Jamborette Cataract Scout Park, Baden-Powell Drive, Appin

9<sup>th</sup> to 12<sup>th</sup> June 2017 *Registrations Close*: 12<sup>th</sup> May 2017

### Information about the Camp:

The Jamborette is held at Cataract Scout Park, commencing Friday evening 9<sup>th</sup> June and ending Monday afternoon 12<sup>th</sup> June. Camping and catering will be on a Troop basis managed by individual Troops. Transport to and from the event will be everyone's own responsibility unless specific Troop/Unit/Crew arrangements are made.

This year we are combining with South Metropolitan Region's "Gathering" at Cataract and joining in each other's activities as well as some of Cataracts activities. Both Region's badges can be earnt by participating in the other Regions activities located in their own areas.

Activities include Abseiling & Rock Wall, Flying Fox, Theme Bases, plus others. Flying Fox and rock activities require the wearing of an approved harness and helmet which will be provided and must be worn.

# Where applicable for Districts/Rovers/Venturer Units, the completed Jamborette Activity Base Application and Risk Awareness forms MUST be submitted by the 12<sup>th</sup> of May.

A minimum of 18 bases must be completed to gain the Jamborette Award. There will be good camping certificates for those troops who earn them & also a Gateway competition for "Theme" & "Traditional Scout" gateways. An additional gateway trophy will be awarded to the gateway voted by the Scouts as the best.

### Information about Registrations:

- Scouts: \$45.00 plus your Troop catering costs
- Venturers., Rovers and Leaders: \$35.00 plus your Troop catering costs

Final closing date for all applications, *with payments*, into Region office is the 12<sup>th</sup> May 2017.

Leaders enter *all* registrations on-line in the Scout Event GWS Region system (EMS) at <u>www.events.greaterwestscouts.com.au</u>. Each Section/Group/Crew/Unit must send the following into the Region Office by the 12<sup>th</sup> May at the latest.

- 1. Printed EMS Invoice Cover Page and
- 2. correct full payment of Jamborette fee. Catering costs you keep within your Troop etc.

## E1's:

There will be no paper E1 or E-Permission. Electronic E-Permission signatures will be trialled this Jamborette. As last year, we enter E1 information online into the E-Permission. Leaders will need to collect participant's names, membership number and correct email address. If participant is under 18 years old parents correct email address will need to be collected. Leaders will enter this into EMS which will generate an email to the email address with a unique code where they/parents can go in and complete the E1 information on line. Once correctly completed they click the digital signature and they, and the leader, will receive an email with indicated that it is completed. If they want they can download a copy of the completed form. They will need to give to the leaders the full payment for the Jamborette. Updates can be made in the E-Permission up to 48 hours before event commencement. Paper E-Permissions do not need to be sent to the Region Office. Leaders can download PDF copies of E-Permissions for their information if they want.

## Cancellations:

Refunds will only be given in the event of illness or other similar cause. Requests must be made in advance or on the day of registrations at the Jamborette. A \$5 administration fee will apply to *all* refunds. Anyone not turning up with no explanation will forfeit their full registration.

### General:

All standard rules for Scout camping must be followed which apply to both uniformed members and any parent helpers. All members must be registered members of the association. All adults must have completed the Working With Children Check and have that number confirmed with the association.

For further Information: Tracey Stopps –GWS Regional Commissioner (Scouts): 0414-816-944.

# **Instruction for Leaders**

### Initial Steps:

The leaders obtain copy of E1 Part 2 and update it relevant to their troop/unit/crew such as adding their catering cost to the camping cost, due dates, transport arrangements and where meeting. Leaders then distribute this information to everyone in their troop/unit/crew.

Leaders obtain information from those intending to go, such as name, membership number and valid email address of either participant 18 and over, or email address of youth member's parents. **Email must be** correct as they will not receive the email with the link and unique code to complete the E-Permission.

#### Entering Information into EMS: SCOUTEVENT HOME MY REGISTRATIONS Once the leaders have the information on who is going, they need to log into EMS and Welcome create a registration. Upcoming Events Past Events Access EMS with www.events.greaterwestscouts.com.au, If you NEE 39th Greater Western Sydney Joey Fun Day 2016 - Colours Adult Recognition Awards 1 1 Presentation Dinner 2015 egion Jamborette 2016 do not already have a login, create one. Sun 15th May 2016 (9:30am to 3:00pm) 0 tions: 100000 by Fin 29th Apr 2016 (12:00 Fri soth Jun 2016 (5.00) Jun 2016 (4.00pm) Sat 22nd Oct 2016 (6 30pm to 10 00 ta Cont Once in select the Jamborette event and SELECT EVENT SELECT EVENT choose Register Now. 39th Greater Western Sydney Region Jamborette 2016 Once in registrations, select +Add to begin entering applicants. Return to Summary Next 2000 ID Status 7 Sumame First Name 10 25 50 100 AT Fill in the application details and remember **Applicants** to make sure the email address is correct. If the applicant is under 18 years old, use the Save & New Save Save & Return Return parents email address. First Name\* appl first name Surname\* appl surname Make sure the membership number is ~ Formation\* Greater Western Sydney Region correct otherwise you will not be able to ~ Position/Appointment\* Youth - Scout submit the batch of applications. If this is a Gender\* Male ~ new member, use 0 but you must have the Scout Member ID\* 😨 117223 completed Y1 to go with the registrations. Email Address\* garrettri2118@vahoo.com Camping Location\* Scout Lines **~** Click "Save & New" to save the application Category\* Scout - \$45 ~ and open a new registration screen to enter the next application. Once all applications have been entered, click "Save & Return".

Once you are at the screen with all the applications listed, click Next to go to the next step.

| 39th (<br>Applicante | Greate<br>s | er Western S           | Sydney R        | egion Jambor                 | ette 2016             |                |                 |        |               | Ċ.                              |
|----------------------|-------------|------------------------|-----------------|------------------------------|-----------------------|----------------|-----------------|--------|---------------|---------------------------------|
| Return               | to Summa    | ry Next                |                 |                              |                       |                |                 | 1      | REGISTRA      | ATION #029-008<br>STATUS In tel |
| Applicat             | nts         |                        |                 |                              |                       |                |                 |        |               |                                 |
| Please               | add an 'ap  | plicant' for each pers | on you would li | ke to register for this even | t Gincluding yourself | if you are att | ending)         |        |               |                                 |
| ID                   | Staturs     | † Sumame               | First Name      | Position/Appointment         | Category              | Amount         | Scout Member ID |        |               |                                 |
| 6010                 | Initial     | Troop2 Applicant 3     | АррВ            | Adult - Scout Leader         | Adult Early Brd       | \$30.00        | 0               | • View | <b>∕</b> EdR  | * Remove                        |
| 0006                 | Initial     | Troop2 Applicant1      | Appl1           | Youth - Scout                | Scout Early Bird      | \$40.00        | 117223          | • View | ∕Edt          | Remove                          |
| 6009                 | Initial     | Troop2 Applicant2      | Appl2           | Youth - Scout                | Scout Early Bird      | \$40.00        | 123456          | • View | <b>∕</b> Edit | * Remove                        |
|                      |             |                        |                 |                              |                       | \$110.00       |                 |        |               |                                 |
| + Ad:                | 5<br>25 50  | 100 /48                |                 |                              |                       |                |                 |        |               |                                 |

If you have any comments for the event co-ordinator or the payment administrator (GWS Reg enter them in these boxes. Once done. click Save to save the comments the go on.

39th Greater Western Sydney Region Jamborette 2016

| or the payment administrator (GWS Region of<br>enter them in these boxes. Once done, <b>rem</b><br><b>click Save to save the comments</b> then clic<br>go on.                                                                                                    | Office),<br><b>ember to</b><br>k Next to                                                                                                    | Registration                                                                                                    | Next                                                                                                    |                                                                                                    |
|----------------------------------------------------------------------------------------------------|----------------------------------------------------------------------------------------------------|----------------------------------------------------------------------------------------------------|----------------------------------------------------------------------------------------------------|----------------------------------------------------------------------------------------------------|
|                                                                                                    |                                                                                                    | Save<br>R<br>Comments for Event<br>(R<br>Comments for Payment<br>(GWS R)                                                                                                    | egistration # 8<br>Coordinator<br>bin Garretti<br>Administrator<br>egion Office;                                                                                                    |                                                                                                    |
| On the summary screen you will see all the<br>applications for this registration batch. Any<br>membership numbers that are incorrect will s<br>red triangle next to them. The total amount of                                                                                                    | show a<br>due will                                                                                                    | 39th Greater Western Syd       Repairation Summary       Return to My Registrations       Cancel Registrations       Applicants Summary       Status       In Note                                                                                                    | ney Region Jamborette 2016<br>rzton<br>weters o criscor wount                                                                                                    | REGISTRATION 4029-008<br>STATUS<br>STATUS<br>Status<br>Please check that you have entered all details                                                                                                    |
| also show.<br>When all the information has been confirmed<br>the Submit button then acknowledge the Cor<br>Submission window and the results will be sl                                                                                                    | d, click<br>nfirm<br>hown                                                                                                    | 14 Percent         0000         TID:OCP2 APPLICANT, Appl 1           0000         TID:OCP2 APPLICANT, Appl 1         0000           0000         TID:OCP2 APPLICANT, Appl 1         0000           0010         TID:OCP2 APPLICANT, Appl 1         0000           Valid doi: 5116.00         0000         0000         0000           Perceptoration         Comments for Event Councilipator (Robin Carr         0000         0000 | Image: Transformation         Source Early Bird - 540.00         540.00           Image: Transformation of the transformation of the transformatio oo transformation of the transformatio oo transfor | Correctly before citizing Submit.  Submit  Use Summary  3gth Greater Western Sydney Region Jamborette 2016  When: Pri 108 by a 2016 6500pmit to Mon                                                                                     |
| Confirm Submission                                                                                                    |                                                                                                    | he is a good fellow<br>Comments for Administrator (GWS Region Of<br>they are good too.                                                                                                    | Contract:<br>Robin Garrett<br>6 Baden Powell Flace<br>Windon Hills YoW 2153                                                                                                    | Where: Example a conservation Area<br>Greenable NeW 2745, Australia<br>Greenable NeW 2745, Australia<br>Greenable NeW 2745, Australia<br>Greenable NeW 2745, Australia<br>Greenable New 2745, Australia<br>Found Scale, Biolet J & Anno |
| Have you checked all the details are correct?<br>Are you sure you want to submit this registration?<br>No further changes can be made to your registration once it has been<br>"Submitted". If you have more participants to register for this event, you will need<br>to add them into a new registration for this event later, or you can postpone | Thank you Rob                                                                                                    | bin                                                                                                    |                                                                                                    |                                                                                                    |
| submitting this registration until you have entered them all.  E-Permissions are active for this event  Do you want to submit now?  NO YES                                                                                                    | Vour registration has b<br>Vour registration has b<br>Click on the following link:<br>email copy has also been s<br>Download Registration S<br>Vour registration details hu | been submitted<br>to download your registration summary sh<br>sent to: scoud-ligneaterwestscouts.com.au<br>summary orb()<br>ave also been saived into your 'My Registrat                                                                                                    | E-Permission     E-Permission from emails were succes     Appl Troop2 Applicant1 (game     Appl Troop2 Applicant2 (game     Appl Troop2 Applicant3 (game     Sore).                                                                                                    | isfully sent to the following participants:<br>hypHsichurch.org - SUCCESS ✔<br>bypHsichurch.org - SUCCESS ✔<br>tryBMsichurch.org - SUCCESS ✔                                                                                            |
| This is the email that the parents/applicant<br>will receive. Note the blue link to the E-<br>Permission system and the unique login                                                                                                    | 40th Greate<br>Scout Event (O<br>To Appl 1 Appl                                                                                                    | er Western Sydney Region Jambo<br>WSI <email@eventsgreaterwestscouts.co<br>11 Surname</email@eventsgreaterwestscouts.co<br>                                                                                                    | orette - E-Permission Form for Appl 1 Appl 1 :<br>mau>                                                                                                    | Jurname                                                                                                    |
| code they need to get into it.                                                                                                    |                                                                                                    |                                                                                                    | Scout Event (GWS<br>H Apd 1,<br>You have been registered by Robin Garrett to attend the fo<br>Oddh Greater Western Sydney Region Jamborette<br>Babien Powell Drike, Apon<br>Pri fen Jun 2017 (Tami) to Mon 12th Jun 2017 (Tami)<br>Click on the following text to compete your perso<br>My E-Permission<br>LOGIN PASSOO<br>2027 73<br>Your login passeotis it rear<br>Presse note: E-Permission forms now use electronic signu<br>print and sign the form.                                                                                                    | Region) Rowing event: Region Commonline. Form CE: exercisive/ atures. Participants are no longer required to use ask Robin Garrett or click on the following                                                                            |
|                                                                                                    |                                                                                                    |                                                                                                    | If you would like to know more about this event, then pleas<br>link: https://events.oreatenvestscouts.com.au/event/56<br>Records                                                                                                    | e ask Robin Garrett or click on the following                                                                                                    |

This is the email you will receive with the cover page/invoice for the batch.

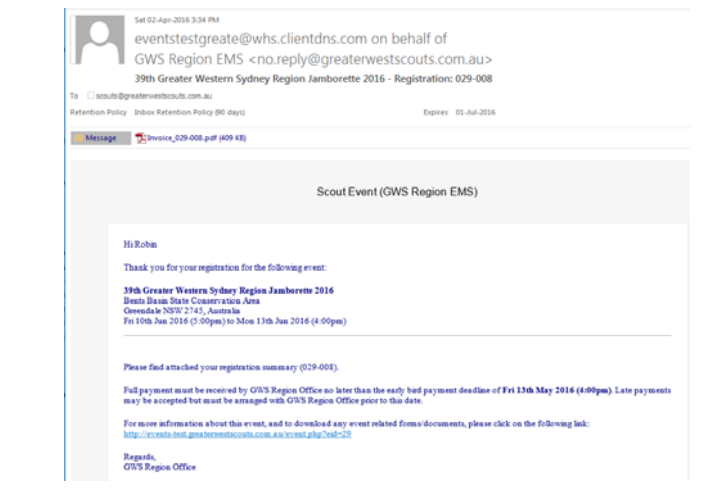

## Completed E-Permissions and Finishing Off:

Once the parents/applicant log into E-Permission with their unique code, then complete the details it will send you this email advising you that it has been done with a copy of the E-Permission (E1) signature page for your information. The parent/applicant need to give you the money covering our camping cost plus your catering cost.

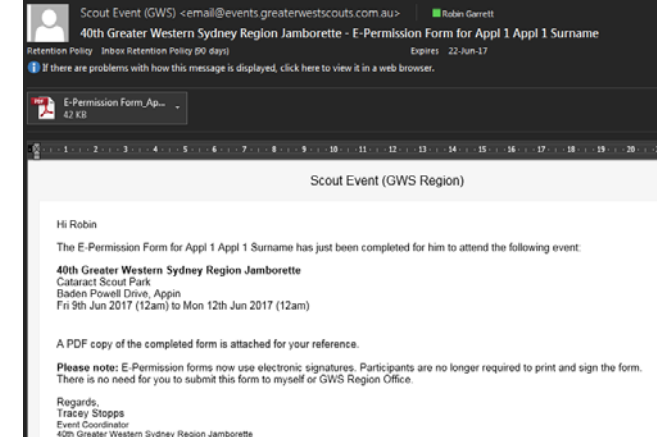

If you go back into EMS and click "My Registrations" on the top right, you will be able to see all the registration batches you have created

for active events.

Click the Open button on the left of the batch you want.....

... and you will see the list of applicants you created in that batch. If you click the **View** button (for submitted batches), you will be able to go in and view any of the details. If you have unsubmitted batches the button will be an **Edit** one. Here you can even cancel an applicant registration if for some reason they are no longer going.

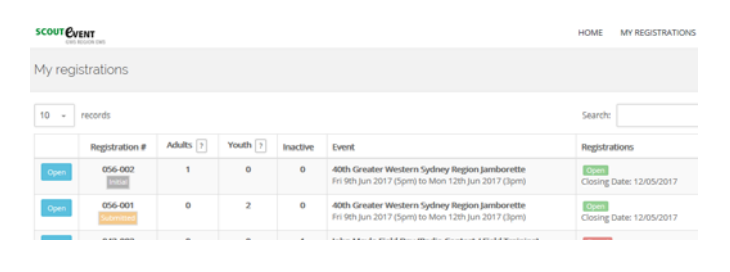

### 🚨 Summary

#### Applicants View

| STATUS         | ID      | NAME                   | MEMBER ID | CATEGORY        | AMOUNT  |
|----------------|---------|------------------------|-----------|-----------------|---------|
| Greater West   | ern Syd | Iney Region            |           |                 |         |
| Submitted      | 0001    | APPL 1 SURNAME, Appl 1 | 117223    | Scout - \$45.00 | \$45.00 |
| Submitted      | 0002    | APPL 2 SURNAME, Appl 2 | 117223    | Scout - \$45.00 | \$45.00 |
| Total: \$90.00 |         |                        |           |                 |         |

### Summary

| Applicar      | nts      | Edit           |           |                  |         |
|---------------|----------|----------------|-----------|------------------|---------|
| STATUS        | ID       | NAME           | MEMBER ID | CATEGORY         | AMOUNT  |
| Greater We    | estern S | Sydney Region  |           |                  |         |
| Initial       | 0003     | GARRETT, Robin | 117223    | Leader - \$35.00 | \$35.00 |
| Total: \$35.0 | 0        |                |           |                  |         |

If you do this, you will need to save and click next till you see the registration batch summary with the cancelled applicant showing as well as the new total due. Then you will need to "Download Registration Summary (PDF)" for the batch and print out the new cover sheet/invoice with the new amount due.

| 👗 Summ         | ary     |                        |           |                 |         |            | Download Invoice (PDF) Help        |
|----------------|---------|------------------------|-----------|-----------------|---------|------------|------------------------------------|
| Applicant      | s ve    | w                      |           |                 |         | Invoice To | tal: \$45.00                       |
| STATUS         | ID      | NAME                   | MEMBER ID | CATEGORY        | AMOUNT  | 1.0000     |                                    |
| Greater West   | ern Syd | Iney Region            |           |                 |         | 1 Event:   | summary                            |
| Submitted      | 0001    | APPL 1 SURNAME, Appl 1 | 117223    | Scout - \$45.00 | \$45.00 | 40th Gr    | eater Western Sydney Region        |
| Cancelled      | 0002    | APPL 2 SURNAME, Appl 2 | 117223    | Scout - \$45.00 | \$0.00  | Jambor     | ette                               |
| Total: \$45.00 |         |                        |           |                 |         | When:      | Fri 9th Jun 2017 (5pm) to Mon 12th |
|                |         |                        |           |                 |         |            | Jun 2017 (3pm)                     |

If you have a batch that is still in the initial stage, you can +Add extra applications if you want to. Once the batch is Submitted, then you cannot add applicants but you can Cancel them. If you have extra applicants that want to go after a batch is submitted, simply create a new batch.

Once you have all the applications entered, E-Permissions completed, draw a cheque for the total amount due as shown on your latest invoice and send/carry them all into the GWS Region office by the due date.

Payment can be made by credit card, cash, cheque or EFT Transfer if the group is setup to do this.

| REGISTRATIC                                                                                                    | N CONTACT                                                                                                    | D.                                                                                                    | EVENT:                                                                                                    |                                                                                                    |                                                             |
|----------------------------------------------------------------------------------------------------|----------------------------------------------------------------------------------------------------|----------------------------------------------------------------------------------------------------|----------------------------------------------------------------------------------------------------|----------------------------------------------------------------------------------------------------|-------------------------------------------------------------|
| Robin Ga<br>Greater W<br>6 Baden P<br>Winston H<br>Phone: 04<br>Email: sco                                                                                                    | rrett<br>lestern Sy<br>owell Pla<br>ills NSW<br>05-103-3<br>uts@grea                                                                                                    | ydney Region<br>ce<br>2153<br>31<br>aterwestscouts.com.au                                                                                                    | 39th Greater 1<br>Bents Basin Sta<br>Greendale NSW<br>Fri 10th Jun 201<br>COORDINATOR:<br>Matt Thompson                                                                                                    | Western Sydney Region Jambore<br>the Conservation Area<br>12745, Australia<br>16 (5:00pm) to Mon 13th Jun 2016 (4<br>- communications@greaterwestsco                                                                                                    | ette 2016<br>I:00pm)<br>uts.com.au                          |
| REGISTR                                                                                                    | ATION                                                                                                    | SUMMARY                                                                                                    |                                                                                                    |                                                                                                    |                                                             |
| STATUS                                                                                                    | ID                                                                                                    | NAME                                                                                                    | MEMBER ID                                                                                                    | CATEGORY                                                                                                    | AMOUN                                                       |
| 1st Penrit                                                                                                    | h                                                                                                    |                                                                                                    |                                                                                                    |                                                                                                    |                                                             |
| Cancelled                                                                                                    | 0008                                                                                                    | TROOP2 APPLICANT1, Appl1                                                                                                    | ✓ 117223                                                                                                    | Scout Early Bird - \$40.00                                                                                                    | \$0.0                                                       |
| Submitted                                                                                                    | 0009                                                                                                    | TROOP2 APPLICANT2, Appl2                                                                                                    | A 123456                                                                                                    | Scout Early Bird - \$40.00                                                                                                    | \$40.0                                                      |
| Submitted                                                                                                    | 0010                                                                                                    | TROOP2 APPLICANT 3, Appl3                                                                                                    | <b>A</b> 0                                                                                                    | Adult Early Bird - \$30.00                                                                                                    | \$30.0                                                      |
|                                                                                                    |                                                                                                    |                                                                                                    |                                                                                                    | Tot                                                                                                    | al due: \$70.0                                              |
| COMMENTS TO<br>he is a good<br>COMMENTS TO<br>they are good                                                                                                    | EVENT COO<br>fellow<br>PAYMENT A<br>rd too.                                                                                                    | RDINATOR:<br>DMINISTRATOR:                                                                                                    |                                                                                                    |                                                                                                    |                                                             |
| COMMENTS TO<br>he is a good<br>COMMENTS TO<br>they are goo<br>TERMS & COND<br>Full paymen<br>(4:00pm). I                                                                                                    | EVENT COO<br>fellow<br>PAYMENT A<br>Id too.<br>THONS:<br>t must be<br>late payn                                                                                                    | ROWATOR:<br>DMINISTRATOR:<br>PRCEIVEd by GWS Region Office n<br>nents may be accepted but must t                                                                                                    | o later than the early<br>e arranged with GW                                                                                                    | y bird payment deadline of <b>Fri 13th</b><br>S Region Office prior to this date.                                                                                                    | May 2016                                                    |
| COMMENTS TO<br>he is a good<br>comments to<br>they are goo<br>TERMS & COND<br>Full paymen<br>(4:00pm). I<br>39TH GF                                                                                                    | EVENT COO<br>fellow<br>PAYMENT A<br>d too.<br>TIONS:<br>t must be<br>ate paym                                                                                                    | RDINATOR:<br>PROCEIVED by GWS Region Office n<br>rents may be accepted but must b<br><b>PESTERN SYDNEY REGION JAMBOR</b>                                                                                                    | o later than the early<br>e arranged with GW<br>ETTE 2016 REFERE                                                                                                    | y bird payment deadline of <b>Fri 13th</b><br>S Region Office prior to this date.<br>NCE: <b>029-006 GARRETT</b> AMOUNT DI                                                                                                    | May 2016<br>UE: \$70.00                                     |
| COMMENTS TO<br>he is a good<br>comments to<br>they are goo<br>terms & conb<br>Full paymen<br>(4:00pm). I<br>39TH GF                                                                                                    | EVENT COO<br>fellow<br>PAYMENT A<br>d too.<br>TIONS:<br>t must be<br>.ate payn<br>EEATER W                                                                                                    | RDINATOR:<br>ereceived by GWS Region Office n<br>nents may be accepted but must b<br>rESTERN SYDNEY REGION JAMBOR<br>20. VISA MASTERCARD                                                                                                    | o later than the early<br>e arranged with GW<br>ITTE 2016 REFERE<br>AMEX C                                                                                                    | y bird payment deadline of <b>Fri 13th</b><br>S Region Office prior to this date.<br>NCE: <b>029-006 GARRETT</b> AMOUNT DI<br>2ASH CHEQUE EFT / BAN                                                                                                    | <b>May 2016</b><br>JE: <b>\$70.00</b><br>IK TRANSFER        |
| COMMENTS TO<br>he is a good<br>comments to<br>they are goot<br>rems & cond<br>Full paymen<br>(4:00pm). I<br>Sath Gr<br>Paymen<br>Guid No<br>Card No                                                                                                    | EVENT COO<br>fellow<br>PAYMENT A<br>Id too.<br>TTONS:<br>t must be<br>ate paym<br>EEATER W                                                                                                    | RDINATOR:<br>preceived by GWS Region Office n<br>nents may be accepted but must l<br>restERN SYDNEY REGION JAMBORI<br>10. VISA MASTEROARD<br>Count                                                                                                    | o later than the early be arranged with GW                                                                                                    | y bird payment deadline of <b>Fri 13th</b><br>S Region Office prior to this date.<br>NCE: <b>029-006 GARRETT</b> AMOUNT DI<br>SASH CHEQUE EFT / BAN                                                                                                    | May 2016<br>JE: \$70.00<br>IK TRANSFER                      |
| COMMENTS TO<br>the is a good<br>comments to<br>they are good<br>reams & cond<br>comments to<br>comments to<br>c                                                                                                    | EVENT COO<br>fellow<br>PAYMENT A<br>dd too.<br>mons:<br>t must be<br>ate paym<br>REATER W<br>NT METHO<br>/                                                                                                    | RDINATOR:<br>DMINISTRATOR:<br>Preceived by GWS Region Office n<br>nents may be accepted but must l<br>PESTERN SYDNEY REGION JAMBORI<br>DD: VISA AMASTERCARD<br>DD: VISA Carefi<br>Security Security Septem<br>Security Security Septem                                                                                                    | o later than the early<br>e arranged with GW<br>ITTE 2016 REFERE<br>AMEX C C<br>clder's Name.                                                                                                    | y bird payment deadline of <b>Fri 13th</b><br>S Region Office prior to this date.<br>NCE: <b>023-006 GARRETT</b> AMOUNT DI<br>AASH OCHEQUE EFT / BAN<br>Amourt Amourt                                                                                                    | <b>May 2016</b><br>UE: <b>\$70.00</b><br>IK TRANSFER<br>\$  |
| COMMENTS TO<br>he is a good<br>comments to<br>they are good<br>reams & cond<br>Full paymen<br>(4:000pm). I<br>Sayth Gf<br>Card No<br>Expry:<br>Payment INSTR                                                                                                    | EVENT COO<br>fellow<br>PAYMENT A<br>Id too.<br>THONS:<br>t must be<br>.ate payn<br>EEATER W<br>NT METHOL<br>                                                                                                    | ROINATOR:<br>DMINISTRATOR:<br>Preceived by GWS Region Office in<br>nents may be accepted but must b<br>RESTERN SYDNEY REGION JAMGOR<br>DO: VISA MASTERCARD<br>Codel Senatly Code<br>Senatly Signal                                                                                                    | o later than the early<br>e arranged with GW<br>ETTE 2016 REFERE<br>AMEX C                                                                                                    | y bird payment deadline of <b>Fri 13th</b><br>S Region Office prior to this date.<br>NCE: <b>029-006 GARRETT</b> AMOUNT DI<br>AABH CHEQUE EFT / BAN<br>CHEQUE Amount :                                                                                                    | <b>May 2016</b><br>JJE: <b>\$70.00</b><br>IK TRANSFER<br>\$ |
| omments to<br>e is a good<br>omments to<br>ney are goo<br>envised as control<br>and paymen<br><b>39TH GF</b><br><b>39TH GF</b><br>Card No.<br>Expiry:<br>Ar/MENT INST<br>badya                                                                                                    | EVENT COO<br>fellow<br>PAYMENT A<br>d too.<br>TIONS:<br>t must be<br>alte paym<br>EEATER W<br>NT METHO<br>UCTIONS:<br>Cash paym<br>Visa, Mast<br>The Sonia                                                                                                | RDINATOR:<br>Preceived by GWS Region Office n<br>nents may be accepted but must l<br>restern sybney REGION JAMBOR<br>NO: VISA MASTERCARD<br>Source Source Source Source<br>Source Source Source Source Source Source<br>Source Source Sou                            | o later than the early<br>e arranged with GW<br>ITTE 2016 REFERE<br>date: Name: date: RefERE<br>une: date: Rame: date: RefERE<br>office Staff during office h<br>of Association of Association                                                                            | y bird payment deadline of <b>Fri 13th</b><br>S Region Office prior to this date.<br>NCE: <b>023-006 GARRETT</b> AMOUNT DI<br>CASH CHEQUE EFT / BAN<br>CHEQUE EFT / BAN<br>Mount :<br>NSW Branch, GWS Region*<br>co1272 I Befrerore: Sea ahore                                                                                                    | <b>May 2016</b><br>JE: <b>\$70.00</b><br>IK TRANSFER<br>\$  |
| COMMENTS TO<br>the is a good<br>COMMENTS TO<br>they are good<br>feaths & conto<br>full paymen<br>(4:00pm). I<br>SOUTH GF<br>PAYME<br>Card Na<br>Expiry:<br>Card Na<br>Expiry:<br>Card Na<br>Card Na<br>Na<br>Card Na<br>Na<br>Na<br>Na<br>Na<br>Na<br>Na<br>Na<br>Na<br>Na<br>Na<br>Na<br>Na<br>N                                                                                                    | EVENT COO<br>fellow<br>PAYMENT A<br>di too.<br>TIONS:<br>t must bi<br>ate payn<br>EATER W<br>VT METHE<br>//<br>ULCTIONS:<br>Cash payn<br>Vita, Mas<br>to Thurs<br>minned PDF of                                                                           | ROMATOR:<br>DMINISTRATOR:<br>er received by GWS Region Office in<br>ments may be accepted but must l<br><b>ESTERN SYDNEY REGION JAMBOR</b><br>NO: VISA MARCHARD<br>Covin Coving Coving<br>Security Coving Coving<br>Security Coving Coving Coving<br>Security Coving Coving Coving<br>Security Coving Coving Coving Coving<br>Security Coving Coving Coving Coving<br>Security Coving Coving Coving Coving<br>Security Coving Coving Coving Coving Coving<br>Security Coving Coving Coving Coving Coving Coving<br>Security Coving Coving Covin       | o later than the early<br>e arranged with GW<br>TTTE 2016 REFERE<br>AMEX C<br>dds/s Name:<br>dds/s American and Australia<br>032-000   Account Numbe<br>Phone (012) 5629 2681  <br>Stappin (Cleade See Ment)<br>incerventiance slip and ac                                | y bird payment deadline of <b>Fri 13th</b><br>5 Region Office prior to this date.<br>NCE: <b>029-006 GARRETT</b> AMOUNT DI<br>CASH CHEQUE EFT / BAN<br>CHEQUE EFT / BAN<br>CHEQUE EFT / BAN<br>CHEQUE EFT / BAN<br>CHEQUE EFT / BAN<br>Amount :<br>OUTS.<br>NSW Branch, GWS Region*<br>r: 001472   Reference: See above<br>mail: matt.jscala@gmail.com<br>twby forms) | May 2016<br>UE: \$70.00<br>IK TRANSFER<br>S                 |
| COMMENTS TO<br>the is a good<br>COMMENTS TO<br>the ware good<br>feaths & comb<br>full payment<br>(4:00pm). I<br>PAYMET<br>PAYMET<br>Card No<br>Card No<br>Card | EVENT COO<br>fellow<br>PAYMENT A d too.<br>It must be<br>t must be that the paym<br>REATER W<br>REATER W<br>VIT METHO<br>Cash paym<br>VISa, Mas<br>Cash paym<br>VISa, Mas<br>EMITTANCE<br>EMITTANCE<br>EMITTANCE<br>EMITTANCE<br>EMITTANCE<br>I The South | ADMATOR:<br>DMMNSTRATOR:<br>er received by GWS Region Office n<br>ments may be accepted but must l<br><b>ESTERN SYDNEY REGION JAMBOR</b><br>00 VISA MARGEN AND<br>Certer<br>Descritory Control Control Control<br>Security Control Control Control<br>Security Control Control Control<br>Security Control Control Control Control<br>Security Control Control Control Control<br>Security Control Control Control Control<br>Security Control Control Control Control Control<br>Security Control Control Control Control Control<br>Security Control Control Control Control Control Control<br>Martis Shedded Security Control Control Control Control Control<br>ADVICE ADM DAVIMENT CON<br>ADVICE ADM DAVIMENT CONTROL 2019 (Control Control Contr | o later than the early<br>e arranged with GW<br>TTE 2016 REFERE<br>AMEX C<br>ddars have<br>ddars have<br>ddars during office ho<br>ut Association of Australia<br>832-000   Account Humbe<br>Phone (02) 4692-2681  <br>gong (Cload Sa Mon)<br>sice/remittance silp and ac | y bird payment deadline of <b>Fri 13th</b><br>S Region Office prior to this date.<br>NCE: <b>029-006 GARRETT</b> AMOUNT DI<br>CASH CHEQUE EFT / BAN<br>CHEQUE EFT / BAN<br>CHEQUE EFT / BAN<br>CHEQUE EFT / BAN<br>CHEQUE EFT / BAN<br>Amount :<br>NSW Branch, GWS Region*<br>r: 001472   Reference: See above<br>mail: matt.jacala@gmail.com<br>twey forms)          | May 2016<br>UE: \$70.00<br>IK TRANSFER<br>S                 |

Email Address

You do have the option of downloading all the E-Permissions for your batch/Troop as PDF documents if you wish.

You as leaders will be able to see which applicants have completed E-Permissions. You will also be able to correct email addresses and resend emails to those who need to complete the E-Permission

1) Applicants 🔒

🚨 E-Permissi

Applicant #

Enjoy the Jamborette.